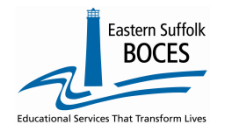

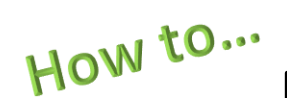

# **Manually Input**

# **ELL Intensity and Program Reporting**

Expedite this reporting by collecting a list of students' that have been identified by the NYCDOE as an English Language Learner, ELL, and the ELL services they receive.

**IMPORTANT-** In order to meet NYSED's data reporting requirements and for the public reporting of ELL enrollment data at you school: Every ELL student MUST have two Program Fact records in Level 0:

- 1. 0231, ELL Eligible, and
- 2. a Program Service record for the type of ELL Service provided.

# **#1-** ALL ELL Eligible students are identified in an NYCDOE source system; this data is securely shared with ESBOCES and prepopulated in Level 0.

NO new 0231 records can be created in Level 0. NO RECORDS should be deleted.

**Level 0 has** <u>incomplete 0231, ELL Eligible record</u>: Every 0231 record needs the **Intensity field** added using one of the following three codes. Definitions from the SIRS Manual: <u>http://www.p12.nysed.gov/irs/sirs/</u>

|           | Code        | Description                                                           |
|-----------|-------------|-----------------------------------------------------------------------|
|           | FULL        | ELL eligible students receiving the required units of study           |
|           | PARTIAL     | ELL eligible students receiving less than the required units of study |
|           | NONE        | ELL eligible students not currently receiving service                 |
| Do Not ad | dd or updat | e a start date or exit date for an 0231 code in Level 0.              |

*Need a list?* Log into Level 0, click on PROGRAM FACTS on the home screen's dashboard, from the Reports screen, and select CATEGORY BREAKDOWN from the blue box of various Reports. The screen will show a record count per code, click on the underlined number for valid ELL Eligibility records in the 3<sup>rd</sup> column. This is a hyperlink to a list of ELL students. You can print (CNTRL +P) or use the DOWNLOAD button to get this list.

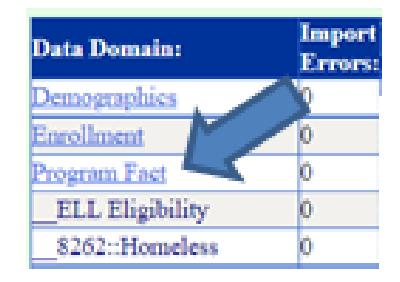

| Download Chosen Report to: 🦲 .       | txt file O.csv file Do | wnload                            |                    |                   |                      |
|--------------------------------------|------------------------|-----------------------------------|--------------------|-------------------|----------------------|
| Program Fact Report                  | Choices:               |                                   |                    | ~                 | Run Verification Rpt |
| O Dist. Import Errors (Error Rpt #1) | Dist(s) Summary        | Dist. School Summary              | Category Breakdown | Import Log        | Upload Log Dates     |
| Lock History                         | Waiting For Level 1    | View Verif. Errors (Error Rpt #2) | Unlock History     | No Enrollment Rpt | Import Message Log   |

In Level 0, Hover MANUAL INPUT in the gray navigational bar across the top

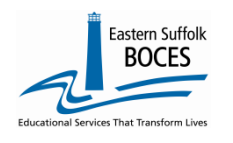

How to... Manually Input

**ELL Intensity and Program Reporting** 

**Click on PROGRAM FACT** 📕 NYS-Level Ø w York State Education Dept. - Level 0 Manual Input L1-Data Prep. elect. Import Ren Iser Account: Trae Demographics urrent # of users Enrollment 90010051 : SAMPL Assess/Acc/Mod Find the first student: enter either the Student ID or the Student's last name (in the correct field), Click on Search. Level 0 will display the student name(s) that match your search. Searching is easy with the \* key. Enter a full or partial name with an asterisk to find all names containing those characters. **Only** students listed in Level 0 with an 0231 ELL Eligibility code need an ELL Program Service. NO new 0231 codes can be reported at this time. NO Start Dates or Exit Dates can be entered into Level 0 for an 0231 code (both of these scenarios will create duplicate records for your school) Don't forget to click the Student Search: Validate & Save Student Data View Student ID: button after each record. OR Search View Last Name Search: A\* View to help with last name search Enrollmen Demographics Assess/Acc/M E Event Assessment SE tu/Class/Entry/Exit Stu/Class/Gr/De Current Student: Sample Student Record Status: Valid Last Update: 52 AM By: Data Warehouse \*denotes a required field \*Student ID: \*Loca Back to Category Rpt \*Location Code: Service Provider BEI 00123456 ID Sample CHS ~ ~ \*Beginning Date: 2019-07-01 \*Record Program Category: Program Cod DO NOT 0231 :: ELL ~ Program Duration: Ending Date Exit Reason Code 1: PGM Part Info Code hange dates Prog. Intensity (CTE/ELL Eligible Programs): Provider Type Code (Primary Nighttime Residence): Elig. Code 2: Elig. Cod Elig. Code 5: Elig. Code 6: Elig. Code 1: Elig. Code 3 Import Validation Messages: Curr. Student / Add New Clear Delete Record ave Stu t Da SAVE Δ Program Fact Records: Status: Student ID: End Date: Prog. Code and Description: Category 1 Student ID Sample CHS 0231 :: ELL Elig Prog. Intensity (CTE/ELL E **Reporting 0231 Intensity** 3 Concentrator Find the 0231 record on the screen and click on Participant 1 VIEW NONE PARTIAL 2 View the dropdown for the Intensity Field

If a student left the school before a program started report the **INTENSITY** as **NONE** and use the **8239**, for no service.

Validate & Save Student Data

3

SAVE

4

INTENSITY

Use the dropdown to select the correct

Click on CURRENT STUDENT /ADD NEW

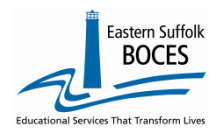

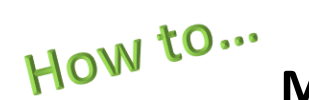

# Manually Input

## **ELL Intensity and Program Reporting**

**A Program Service Record** <u>must</u> accompany every 0231 record to report one of the following codes to represent the type of ELL support that each student is provided. The program service record should have a start date that **matches the start of the 0231 record. Exit dates are not required.** 

The ELL Program Service Codes for identifying the type of services received are:

- 5709 (English as a New Language (ENL)
- 5676 (Transitional Bilingual Education (TBE) Program)
- 5687 (One Way or Two Way Dual Language Program), or
- Student Search: View Student ID: OR Search Last Name Search: A\* S 18 use \* to help with last name search emographics Assess/Acc/Mod Enrollment Assessment SE Event Stu/Daily/Attend Stu/Class/Entry/Exit Stu/Class/Gr/Detai Current Student: Sample Student Record Status: Valid Last Update: <del>By. Data Warchouse</del> 10 \*denotes a required field \*Student ID: \*Loca Back to Category Rpt \*Student ID: \*Location Code: 00123456 ID Sample CHS Service Provider BEDS ~ 6 \*Beginning Date: \*Record Program Category: \*Program Code 8 **ELL Programs** ¥ Ending Date: Exit Reason Code 1: ELL Eligible but not in an ELL Program 5709 :: English as a New Language Provider Type Code: 5687 :: One Way or Two Way Dual Language Program Intensity Orig. Prog. Date: (CT) Eligible Programs) (Primary Nighttime Residence) 5676 :: Transitional Bilingual Education (TBE) Program SAVE Import Validation Messa Delete Record date & Save Curr. Student / Add New Clear Program Fact Records: Status: Student ID: Location: End Date: Prog. Code and Description: Category Date: valid 245117585 231 :: ELL Eligible
- 8239 (ELL Eligible but not in an ELL Program).

| Program Service |                                                          |  |  |  |  |
|-----------------|----------------------------------------------------------|--|--|--|--|
| 6               | Service Provider: Select the school from the dropdown    |  |  |  |  |
| 7               | Enter the Beginning Date <i>for when the ELL program</i> |  |  |  |  |
|                 | started or use the 0231 start date                       |  |  |  |  |
| 8               | Click on RECORD PROGRAM CATEGORY &                       |  |  |  |  |
|                 | select ELL PROGRAMS                                      |  |  |  |  |
| 9               | Select the correct SERVICE fromr the dropdown            |  |  |  |  |
| SAVE            | Validate & Save Student Data                             |  |  |  |  |
| 10              | Click on BACK TO CATEGORY REPORT                         |  |  |  |  |
|                 | to find the next student                                 |  |  |  |  |

Search for the next student, report an **INTENSITY, SAVE** and then click on **CURR. STUDENT/ADD NEW** to create a Program Service, CLeAR after updatig two records for each student. Use **CLEAR** between each student, failure to do so will cause a student's ercords to be overwritten.

Repeat until ALL students have two complete records. The L1 DATA PREP process will flag missing data as errors.

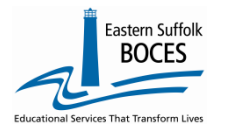

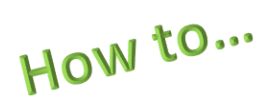

# Manually Input ELL Intensity and Program Reporting

#### Finished? Lock and Submit the data.

To Lock and Submit ELL Program Code Data: Hover over L1-Data Prep. Click Program Fact from the menu DO NOT CHECK ALL BOXES: Check the boxes for ELL Eligibility ELL Program – Click the "Validate Now" button – you should get a green success message Click the green Create File for Level 1 Submission button

You will get another Success message Complete! You've submitted your ELL Program Fact records and the data is queued for transfer to the NYCDOE for submission to NYSED,

NYS-Level Ø

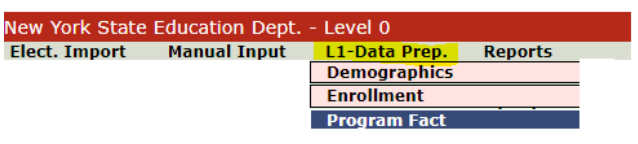

If you get any error messages in the L1-Data Prep area, give us a call at **631.218.4134** 

| District:                       |                                     | School Ye                         | ar:                            |                               |                           |            |
|---------------------------------|-------------------------------------|-----------------------------------|--------------------------------|-------------------------------|---------------------------|------------|
| 90010003 : SAMPLE DIS           | TRICT 03                            | <ul> <li>School Year</li> </ul>   | r Ending 2019-06-30            | T                             |                           |            |
|                                 |                                     |                                   |                                |                               |                           |            |
| Program Fact Da                 | ta Prep. for Level                  | 1:                                |                                |                               |                           |            |
| Check the desired program       | ns below and verify, then cli       | ck Create File for Level 1 S      | Submission button to cr        | reate export file.            |                           |            |
| Perform a 2nd level of error    | checking. When Level 0 has          | it's W/F error level set to 'Fa   | ital', program data can no     | ot be sent to Level 1 unti    | l this process has been   | completed  |
| with no errors.                 |                                     | ~                                 |                                |                               |                           |            |
| Note: Checking a box below will | lock the data for the selected prog | tram. The data will be unlocked w | vhen the file for level 1 subm | ission has been created, or b | y manually unchecking the | s program. |
| Check All                       |                                     |                                   |                                |                               |                           |            |
| Safety Net                      | CTE / Tech Prep                     | ELL Eligibility                   | ELL Programs                   | ESEA                          | Type of Disability        |            |
| 0198::Poverty                   | 0220::Alt. Assess.                  | 0242::NYSESLAT                    | 🔲 0264::Section 504 Plan       | 5753::Intervening Serv.       | 5806::Reduced Lunch       | h          |
| 5817::Free Lunch                | Summer School Participation         | 8261::Single Parent/Pregnant      | t 🔲 8272::Homeless Youth       | UPK 🗆                         | Title 1 TAS               |            |
| Prekindergarten Program         | 2618::Inter-Dist. Transfer          | 1232::SIFE                        | Higher Education               | 8271::CDOS Credential         | 🔲 8282::Immigrant         |            |
| 8292::Parent Armed Forces       | 8300::Foster Care                   | 8312::Biliteracy                  | 8262::Homeless                 | Local Programs                | Restricted                |            |
| Validate Now                    |                                     |                                   |                                |                               |                           |            |
| Validation results              |                                     |                                   |                                |                               |                           |            |
| Create File for Leve            | 1 1 Submission                      |                                   |                                |                               |                           | Save As    |
| Data Prep. messages             |                                     |                                   |                                |                               |                           |            |

ReportNet has a verification: PROGRAM FACTS-ELL VERIFICATION This report displays the complete 0231 records and Program Service for all students reported

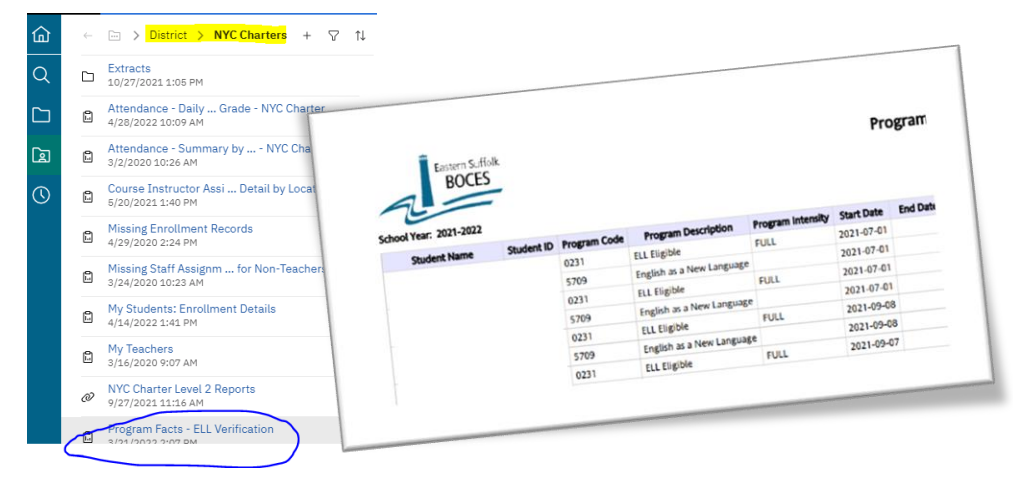

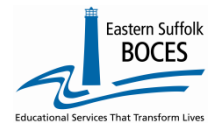

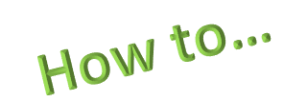

### Manually Input

## **ELL Intensity and Program Reporting**

## Complete!

You've submitted your Program Facts file and the data is queued for transfer to the NYCDOE for submission to NYSED. (Data is submitted every Wednesday at 9AM)

#### Data Verification in L2RPT IBM Cognos Analytics (nycenet.edu)

Ensure that SED has the correct data by reviewing the SIRS 652: Annual Title III Allocation ELL and Immigrant Counts Summary Report. Data in the SIRS 652 is based on 0231 identification by the NYCDOE and must have an accompanying ELL program service.

Missing data may indicate an issue with the identification, check ATS, or failure to complete the 0231 intensity and/or report the ELL program service provided; all 0231 records MUST have an ELL program service

The following L2RPT reports may also be viewed:

- SIRS 104: NYSITELL Summary Report
- SIRS 109: Recently Arrived ELL Students Accountability Report

Each school is responsible for the accuracy of ALL data reporting. Verification MUST be completed by a review of the associated L2RPT report.